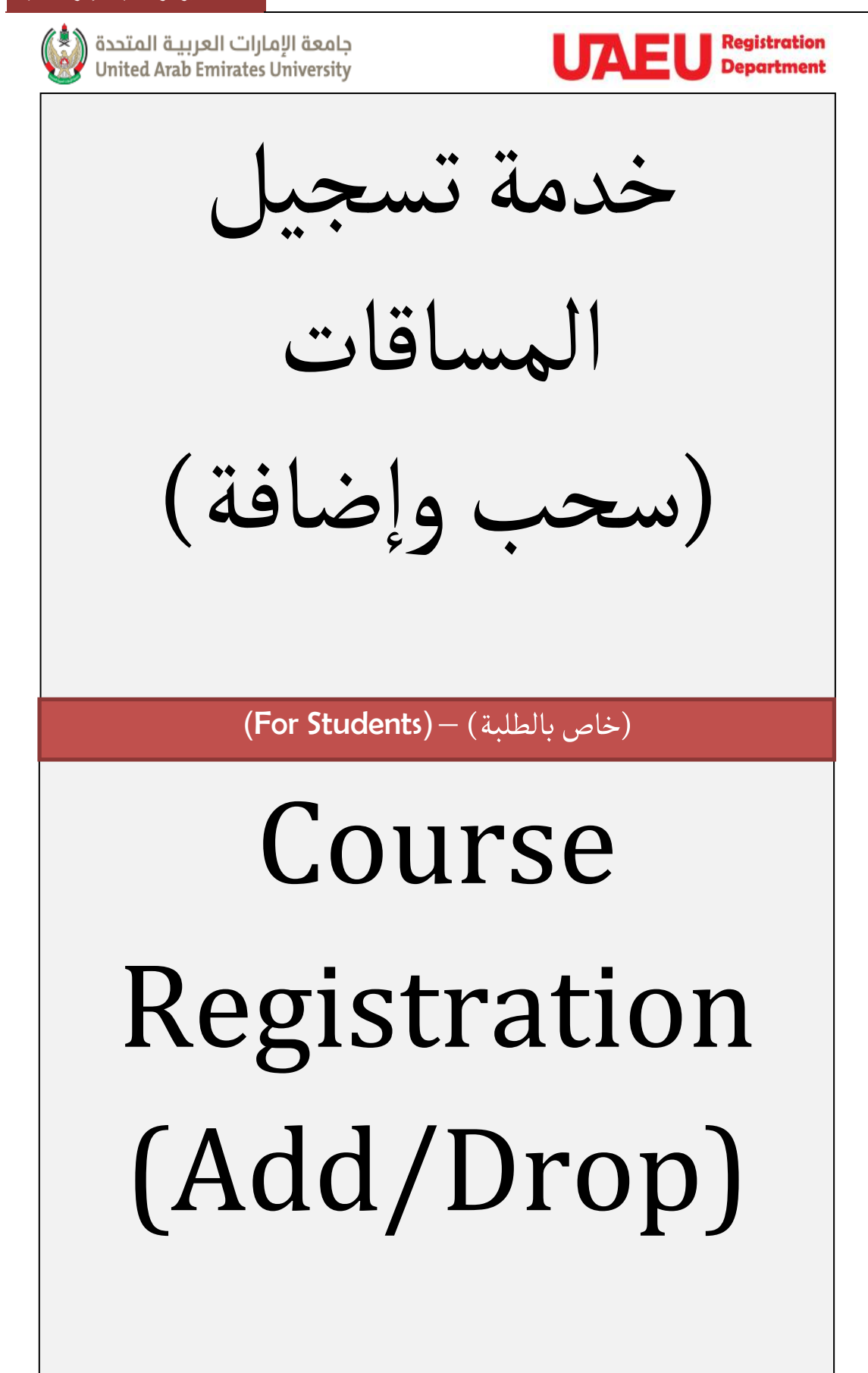

وصف الخدمة • : تتيح هذه الخدمة للطلبة تسجيل المواد الدراسية واجراء عمليات السحب والإضافة الكترونياً أو من خلال تطبيق الهاتف الذكي في الموعد المنصوص عليه في التقويم الجامعي .

#### خطوات تنفيذ الخدمة • :

يرجى اتباع الخطوات التالية : الدخول إلى موقع الجامعة www.uaeu.ac.ae

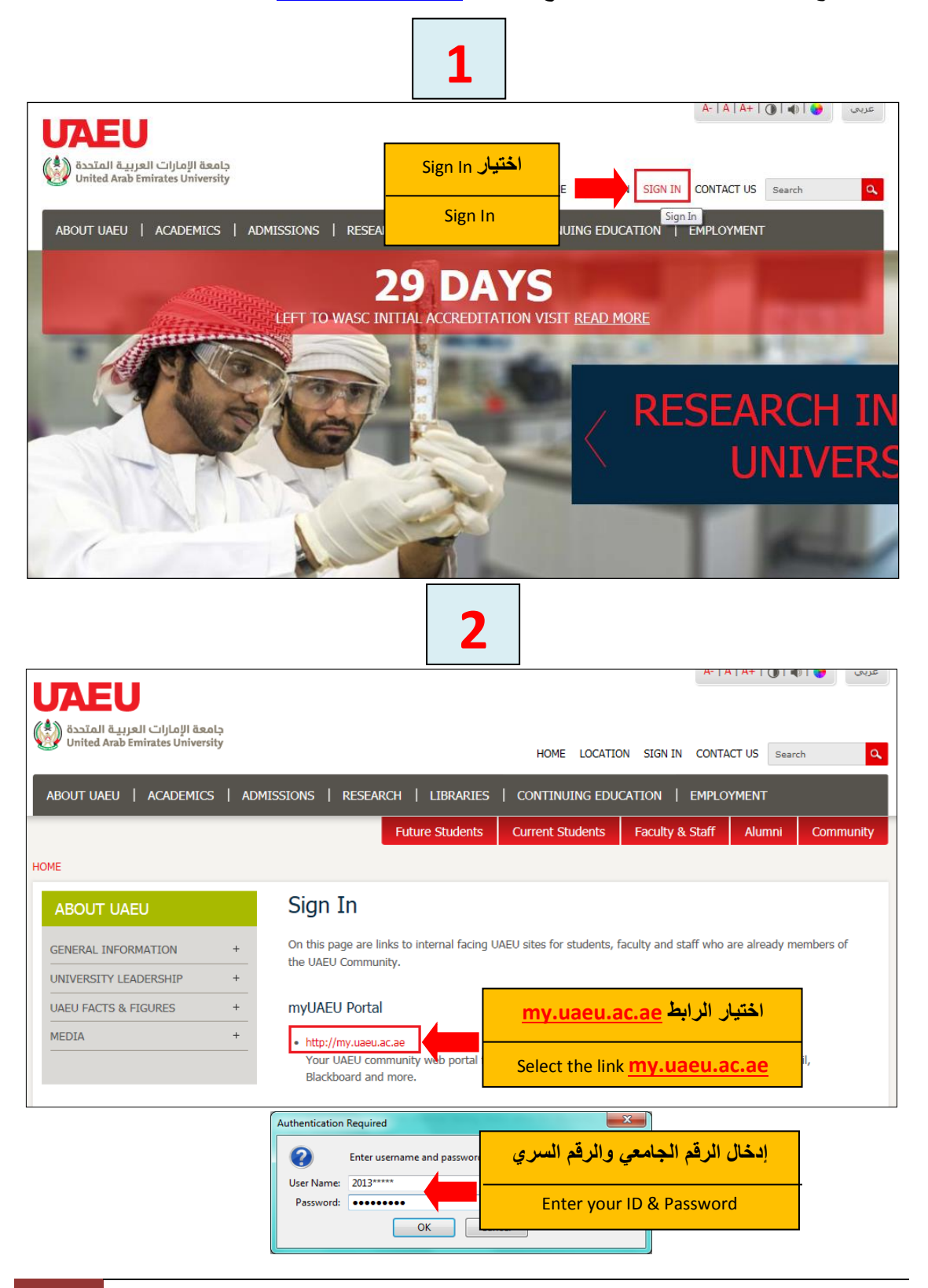

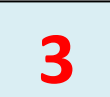

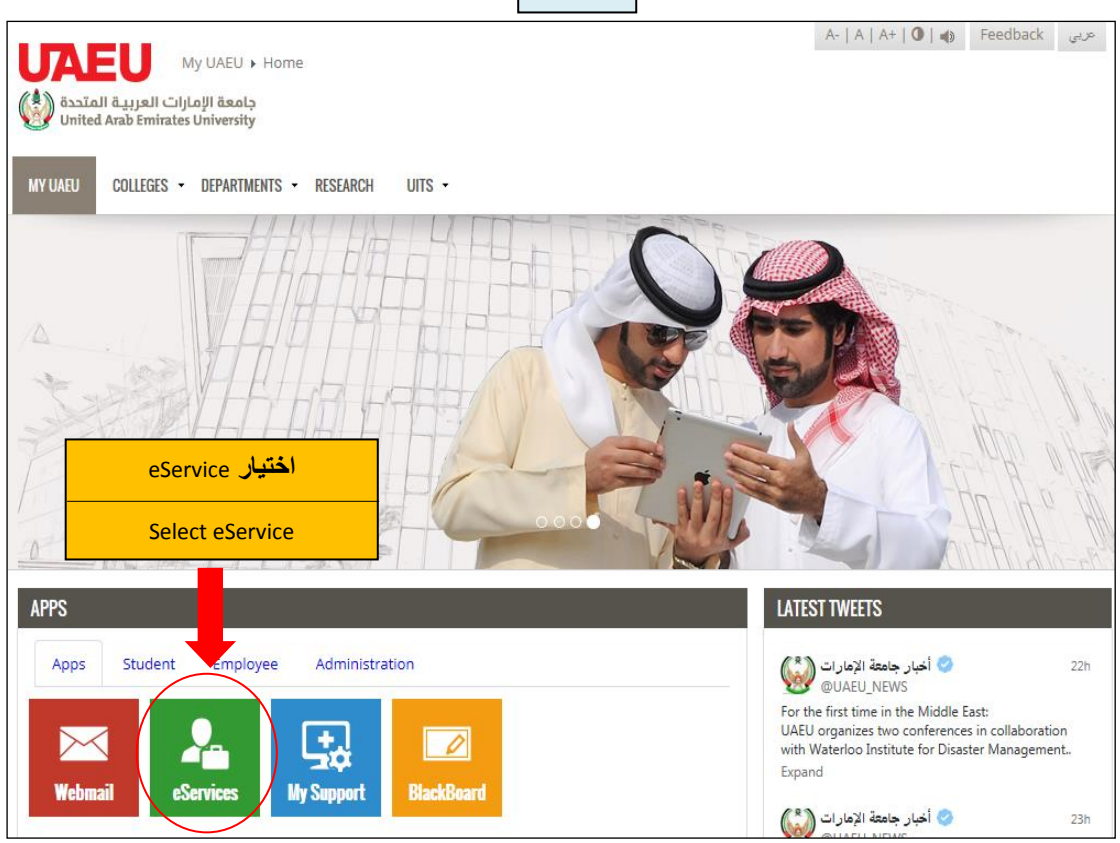

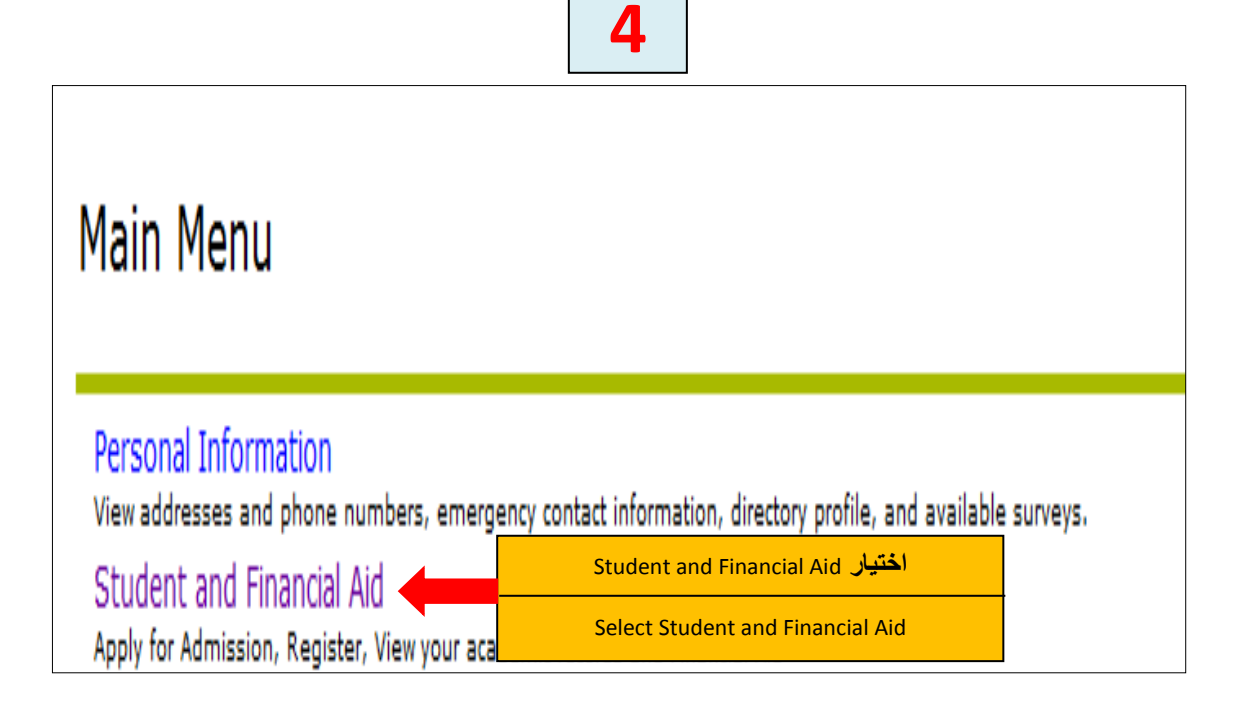

| Student and Financial Aid                                                               |
|-----------------------------------------------------------------------------------------|
| Registration <u>Registration</u>                                                        |
| Check your registration status, class schedule and add or drop classes                  |
| Student Records                                                                         |
| View your noids, grades, transcripts and account summary Student Account                |
| Student F-Payment                                                                       |
| Part Time Student Payment                                                               |
| Part Time Work Sheet Entry                                                              |
| Al-Ain Gate Permit Entry Requst                                                         |
| Alain Gate Permit Entry Request                                                         |
| Student College Transfer                                                                |
| Student Financial Aid Request                                                           |
| Approved a management of the test                                                       |
| Registration 6                                                                          |
| Select Term                                                                             |
| Add or Drop Classes                                                                     |
| Look Up Classes لختبار Look Up Classes                                                  |
| Change Class Options                                                                    |
| (To specify the number of credits for a course/section that has arange of credit hours) |
| Week at a Glance                                                                        |
| Student Datail Schedule                                                                 |
| With drawal Information                                                                 |
| within a war mit of mattern                                                             |
| Registration Status                                                                     |
| Active Registration                                                                     |
| Registration History                                                                    |
| View Holds                                                                              |

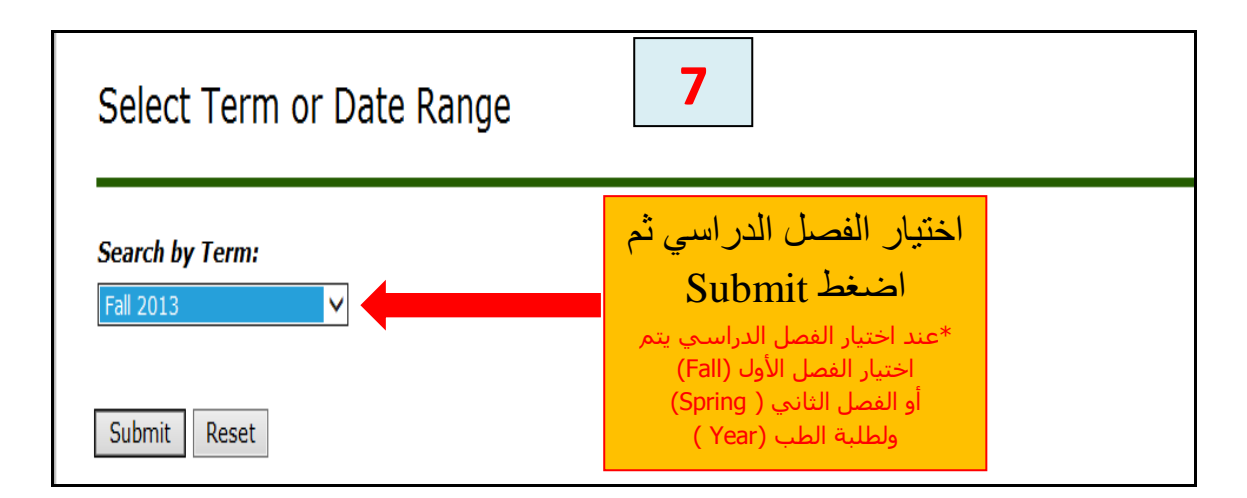

| vse the comple | e selection options to search the<br>te.                                                                                                    | class sche | dule. You may ch | ioose any combi | nation of fields to narro | ow your s |
|----------------|----------------------------------------------------------------------------------------------------|------------|------------------|-----------------|---------------------------|-----------|
| Subject:       | Accounting<br>Agribusiness<br>Anatomy<br>Anatomy<br>Applied Geology<br>Arabic Language & Literature<br>Arabic Unit<br>Architectural Engineering<br>Aridland Agriculture<br>Biochemistry |            |                  |                 |                           |           |

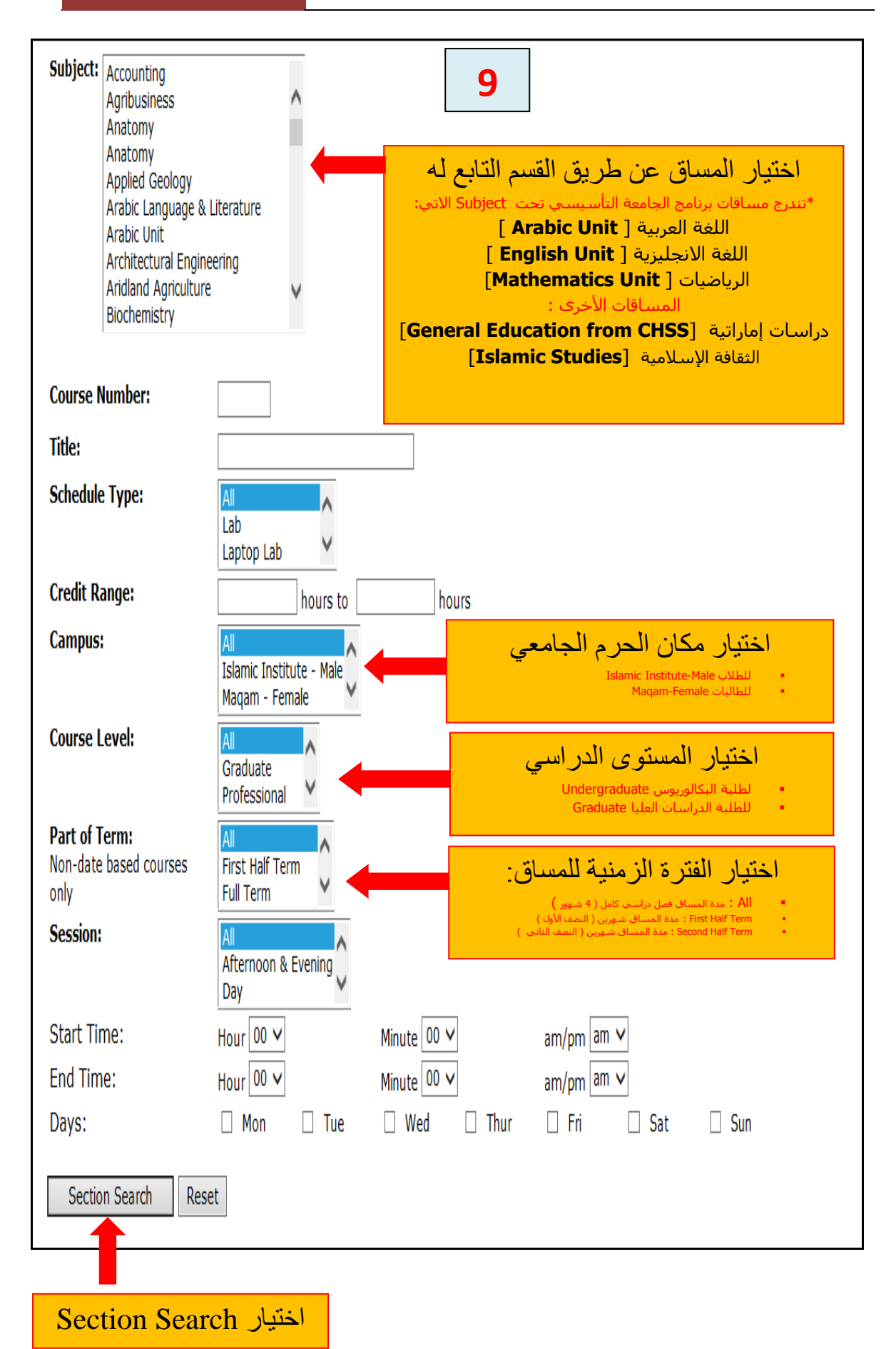

[ Created by: m.alnuaimi ]

٦

# 10

|                                      | Loo         | k Up Classes<br>الق                    | سما الع                          | الابام التي بطرح ف                             |      | a                     | الشعب | جيل في ا | لطلبة المسموح لهم بالتس               | عدد ا             |                     |
|--------------------------------------|-------------|----------------------------------------|----------------------------------|------------------------------------------------|------|-----------------------|-------|----------|---------------------------------------|-------------------|---------------------|
|                                      | -           |                                        | تلاثاء<br>ثلاثاء<br>واربعاء<br>س | ت تري<br>UT : أحد و<br>MW : اثنين<br>R : الخمي |      | وقت المحاضرة          |       | ىاغرە    | عدد المقاعد الش                       | محاضرة<br>مبنى +  | مكان ال<br>اسـم الـ |
|                                      | Sec<br>Isla | الجرم الجامعي<br>E : طلاب / G : طالبات | 3                                | اسم المساق                                     |      |                       |       |          | اسم مدرس المساق                       | سية<br>           | الدرا               |
| رقم المساق<br>" هذه الرقم<br>خاص بكل | Select      | CRN Subj Crse Se                       | Cmp                              | Cred Title                                     | Days | Time                  | Cap   | ActRen   | Instructor                            | Date (<br>(MM/DD) | Locatio             |
| ویختلف من<br>شعبه إلى                | С           | 10041 ISLM 1103 01                     | В 3                              | 3.000 Islamic<br>Thought                       | MW   | 11:00 am-<br>12:15 pm | 25    | 25 0     | Boulbaba T. Hassine (P)               | 09/08-01/30       | H2 1010             |
| شعبه ومن<br>خلاله يتم<br>التسجيل "   | С           | 10138 ISLM 1103 02                     | В 3                              | 3.000 Islamic<br>Thought                       | UT   | 10:00 am-<br>11:15 am | 25    | 25 0     | Mahgoub A. Ahmed (P)                  | 09/08-01/30       | H2 1013             |
|                                      | С           | 10144 ISLM 1103 03                     | В 3                              | 3.000 Islamic<br>Thought                       | UT   | 08:00 am-<br>09:15 am | 25    | 25 0     | Yasin M. Ghadi (P)                    | 09/08-01/30       | H2 0002             |
|                                      | С           | 10051 ISLM 1103 04                     | В 3                              | 3.000 Islamic<br>Thought                       | MW   | 02:00 pm-<br>03:15 pm | 25    | 25 0     | Ahmed Azzi (P)                        | 09/08-01/30       | H2 0002             |
|                                      | С           | 10043 ISLM 1103 05                     | В 3                              | 3.000 Islamic<br>Thought                       | MW   | 11:00 am-<br>12:15 pm | 25    | 25 0     | Abdel Aziz S. Hamdan<br>(P)           | 09/08-01/30       | H3 0029             |
|                                      | C           | 10042 ISLM 1103 06                     | В 3                              | 3.000 Islamic<br>Thought                       | UT   | 10:00 am-<br>11:15 am | 25    | 25 0     | Mohammad M. Talafheh<br>(P)           | 09/08-01/30       | H2 001              |
| ماري<br>ماري                         |             | 11514 ISLM 1103 07                     | В 3                              | 3.000 Islamic<br>Thought                       | MW   | 03:30 pm-<br>04:45 pm | 25    | 20 5     | Lemhaba M. Meyara El<br>Idrissy (P)   | 09/08-01/30       | H2 1013             |
| اختيار ه                             | С           | 11515 ISLM 1103 08                     | В 3                              | 3.000 Islamic<br>Thought                       | MW   | 09:30 am-<br>10:45 am | 25    | 25 0     | Mohamed S. Hamed (P)                  | 09/08-01/30       | H2 000              |
| والتسجب                              | С           | 11516 ISLM 1103 09                     | В 3                              | 3.000 Islamic<br>Thought                       | UT   | 02:00 pm-<br>03:15 pm | 25    | 25 0     | Abdalla S. Alteneiji (P)              | 09/08-01/30       | H2 001              |
| فيه                                  |             | 11517 ISLM 1103 10                     | В 3                              | 3.000 Islamic<br>Thought                       | MW   | 12:30 pm-<br>01:45 pm | 25    | 25 0     | Elgaili A. Belal (P)                  | 09/08-01/30       | H2 100              |
|                                      | С           | 11518 ISLM 1103 11                     | В 3                              | 3.000 Islamic<br>Thought                       | UT   | 12:30 pm-<br>01:45 pm | 25    | 25 0     | Mohammed I. Farsi (P)                 | 09/08-01/30       | H2 101              |
|                                      |             | 11519 ISLM 1103 12                     | В 3                              | 3.000 Islamic<br>Thought                       | MW   | 12:30 pm-<br>01:45 pm | 25    | 11 14    | Ali H. Al Jenaidi (P)                 | 09/08-01/30       | H2 101              |
|                                      |             | 12009 ISLM 1103 13                     | В 3                              | 3.000 Islamic<br>Thought                       | MW   | 08:00 am-<br>09:15 am | 25    | 18 7     | Saif S. Al Shamsi (P)                 | 09/08-01/30       | H2 1013             |
|                                      |             | 12010 ISLM 1103 14                     | В 3                              | 3.000 Islamic<br>Thought                       | MW   | 12:30 pm-<br>01:45 pm | 25    | 12 13    | Faculty 01 Islamic<br>studies TBA (P) | 09/08-01/30       | H2 000              |
|                                      | С           | 10054 ISLM 1103 51                     | G 3                              | 3.000 Islamic<br>Thought                       | MW   | 02:00 pm-<br>03:15 pm | 25    | 25 0     | Boulbaba T. Hassine (P)               | 09/08-01/30       | C2 0009             |
|                                      | C           | 10046 ISLM 1103 52                     | G 3                              | 3.000 Islamic<br>Thought                       | UT   | 02:00 pm-<br>03:15 pm | 25    | 25 0     | Boulbaba T. Hassine (P)               | 09/08-01/30       | C2 0020             |

الرموز الموجود في خانه Select ترمز إلى : closed : C ( مغلقة ) – لا يمكن التسجيل فيها SR : ( التسجيل في الوقت الغير مخصص لك )

|                     |     |               |         |        |                                         |    | pm                          |    |    |    |   |   |   |   |   |   | Mon'd A.<br>Alrefai , Adama<br>Diene                  |                 |         |
|---------------------|-----|---------------|---------|--------|-----------------------------------------|----|-----------------------------|----|----|----|---|---|---|---|---|---|-------------------------------------------------------|-----------------|---------|
|                     |     | 31450 MATH 50 | 0 51    | G      | 6.000 Internship                        |    | TBA                         | 70 | 14 | 56 | 0 | 0 | 0 | 0 | 0 | 0 | Jae Ug Lee (P),<br>Jianhua Gong                       | 02/13-<br>06/09 | TBA     |
|                     |     | 33994 MATH 51 | 0 51    | G      | 3.000 Real Analysis                     |    | TBA                         | 20 | 0  | 20 | 0 | 0 | 0 | 0 | 0 | 0 | Ahmed S. Al<br>Rawashdeh (P)                          | 02/13-<br>06/09 | TBA     |
|                     |     | 35021 MATH 52 | 2 51    | G      | 3.000 Numerical Methods<br>in Differ Eq | TU | 12:30<br>pm-<br>01:45<br>pm | 2  | 0  | 2  | 0 | 0 | 0 | 0 | 0 | 0 | Fathalla A.<br>Rihan (P)                              | 02/13-<br>06/09 | C6 1006 |
| الحرار              |     | 33995 MATH 54 | 0 51    | G      | 3.000 Algebra I                         |    | TBA                         | 20 | 0  | 20 | 0 | 0 | 0 | 0 | 0 | 0 | Mohamed<br>Ahmed M. Al<br>Makhooli Bani<br>Hammad (P) | 02/13-<br>06/09 | TBA     |
|                     |     | 35023 MATH 61 | 2 51    | G      | 3.000 Measure Theory                    |    | TBA                         | 2  | 0  | 2  | 0 | 0 | 0 | 0 | 0 | 0 | Ahmed S. Al<br>Rawashdeh (P)                          | 02/13-<br>06/09 | TBA     |
| المراد المراد       |     | 35027 MATH 61 | 6 51    | G      | 3.000 Functional Analysis               |    | TBA                         | 2  | 0  | 2  | 0 | 0 | 0 | 0 | 0 | 0 | Ahmed S. Al<br>Rawashdeh (P)                          | 02/13-<br>06/09 | TBA     |
| ثم اضغط<br>Register | Reg | ister Add t   | .o Work | Sheet: | Class Search                            |    |                             |    |    |    |   |   |   |   |   |   |                                                       |                 |         |

11

### أو اتباع الطريقة الأخرى بأضافة ارقام CRN

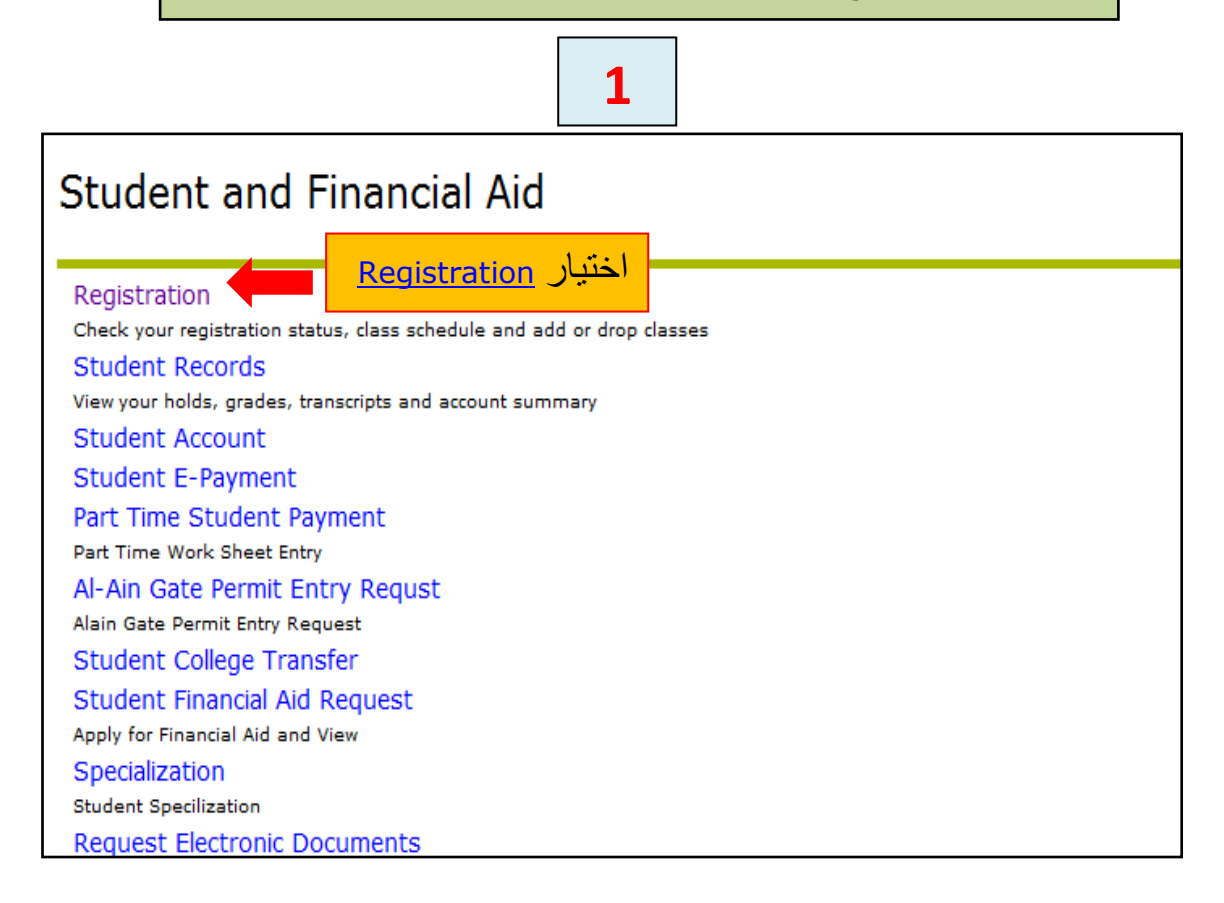

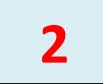

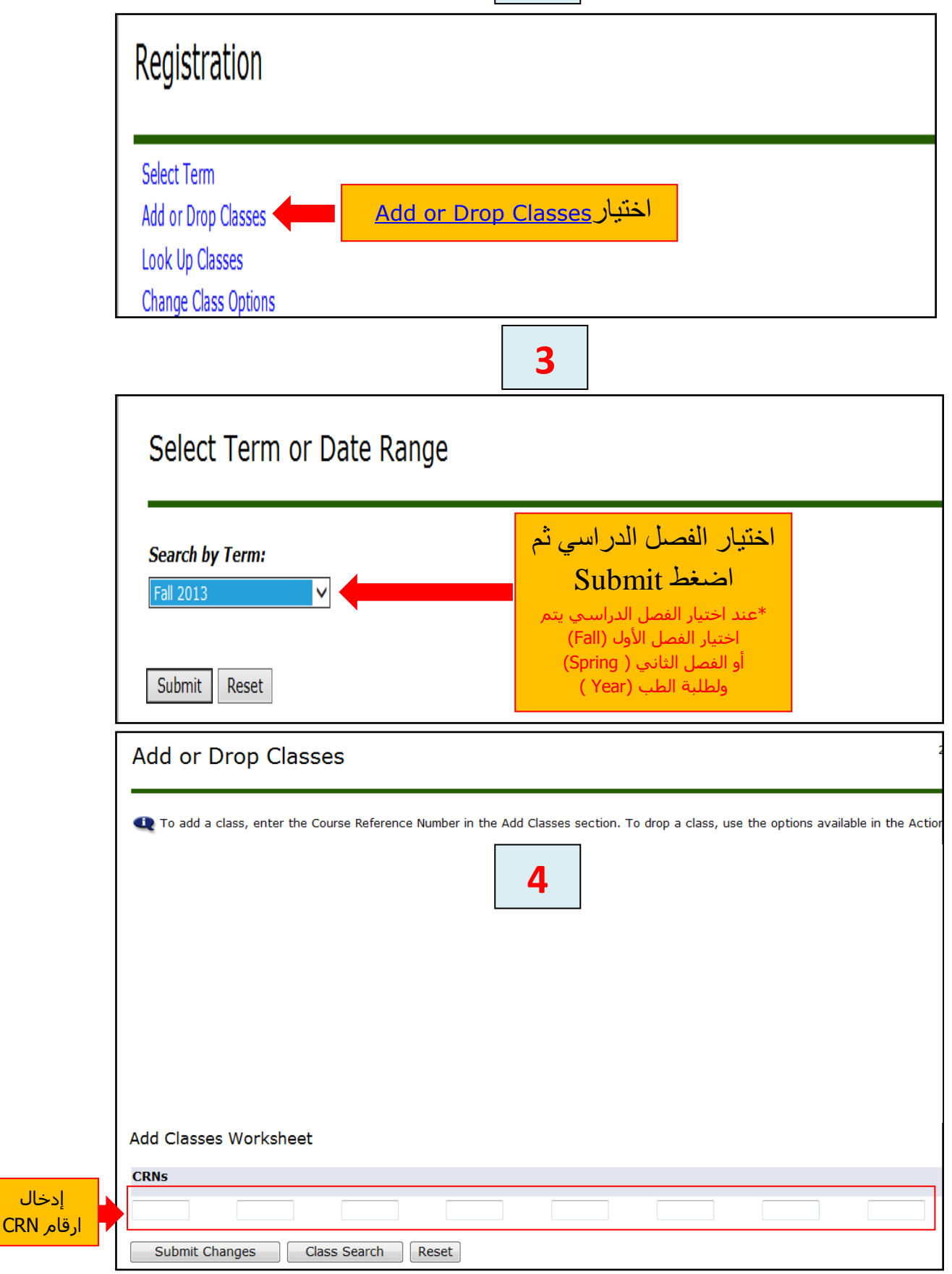

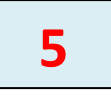

| Add or Drop Classes  To add a class, enter the Course Reference Number in the Add Classes section. To drop a class, use the options available in the Add Classes Worksheet  CRNs  30456 3179 34577 28912 5 Submit Changes Class Search Reset | Add or Drop Classes  To add a class, enter the Course Reference Number in the Add Classes section. To drop a class, use the options available in th  Add Classes Worksheet  Add Classes Worksheet  Submit Changes Class Search Reset  Add or Drop Classes  Add or Drop Classes  To add a class, enter the Course Reference Number in the Add Classes section. To drop a class, use the options available in th  Current Schedule  Submit Changes Class Search Reset  Current Schedule  **Web Registered** on Dec 06, 2010 None  * 30456 MATH 210 51 Undergraduate 3.000 Standard Letter Clackulas                                                                                                    | Add or Drop Classes  To add a class, enter the Course Reference Number in the Add Classes section. To drop a class, use the options available in 1  Add Classes Worksheet  Add Classes Worksheet  CRN  3059  3050  Class Search Reset  Current Schedule  To add a class, enter the Course Reference Number in the Add Classes section. To drop a class, use the options available in the Add Or Drop Classes  Add or Drop Classes  Add or Drop Classes  To add a class, enter the Course Reference Number in the Add Classes section. To drop a class, use the options available in the Add Or Drop Classes  Add or Drop Classes  To add a class, enter the Course Reference Number in the Add Classes section. To drop a class, use the options available in the Current Schedule  Twive Registered** on Dec 06, 2010 None  Statistic CRN Subj Cres Sec Level Cred Grade Mode Title  Twive Registered** on Dec 06, 2010 None  Statistic Cred School Standard Letter Calculus  To We Registered** on Dec 06, 2010 None  Statistic Cred School Standard Letter Calculus  The Registered** on Dec 06, 2010 None  Statistic Cred School Standard Letter Calculus  To Drop Classes  Context Classes  Context C |    |                                                                                                    |
|----------------------------------------------------------------------------------------------------|----------------------------------------------------------------------------------------------------|----------------------------------------------------------------------------------------------------|----|----------------------------------------------------------------------------------------------------|
| Add Classes Worksheet           CRN           3456         31799         34577         28912         0         0         0                                                                                                    | Add Classes Worksheet          Add Classes Worksheet         Submit Changes         Class Search         Reset             Add or Drop Classes             To add a class, enter the Course Reference Number in the Add Classes section. To drop a class, use the options available in the Add Or Drop Classes             Image: To add a class, enter the Course Reference Number in the Add Classes section. To drop a class, use the options available in the Current Schedule             Status       Ation         Status       Ation         CRN Subj Cree Sec Level       Cred Grade Mode         The Registered** on Dec 06, 2010 None       • 30456 MATH 210                                                                                                    | Add Classes Worksheet          RNs         2015         2015         2015         2016         2017         2018         2019         2019         2019         2019         2019         2019         2019         2010         2010         2010         2010         2010         2010         2010         2010         2010         2010         2010         2010         2010         2010         2010         2010         2010         2010         2010         2010         2010         2010         2010         2010         2010         2010         2010         2010         2010         2010         2010         2010         2010         2010         2010         2010         2010         2010<                                                                                                    |    | Add or Drop Classes                                                                                                    |
| Add Classes Worksheet<br>CRNs<br>30456 31799 34577 28912<br>Submit Changes Class Search Reset                                                                                                    | Add Classes Worksheet          RNs         1056       179       2912         Submit Changes       Class Search       Reset         G         Add or Drop Classes         Image: To add a class, enter the Course Reference Number in the Add Classes section. To drop a class, use the options available in the Current Schedule         Status       Ation CRN Subj Cree Sec Level Creed Grade Mode Title         **Web Registered** on Dec 06, 2010 None       - 30455 MATH 210 51 Undergraduate 3.000 Standard Letter Calculus J                                                                                                    | Add Classes Worksheet         Image: 3179         Submit Changes: Class Search Reset         Image: Class Search Reset         Image: Class Search Reset                                                                                                    |    | 🔩 To add a class, enter the Course Reference Number in the Add Classes section. To drop a class, use the options available in th                                                               |
| Add Classes Worksheet<br>CRNs<br>30456 31799 34577 28912<br>Submit Changes Class Search Reset                                                                                                    | Add Classes Worksheet          RN         3457       2912         Submit Changes       Class Search         Reset         Add or Drop Classes         Image: To add a class, enter the Course Reference Number in the Add Classes section. To drop a class, use the options available in the Current Schedule         Status       Action       CRN Subj Cree Sec Level       Cred Grade Mode       Title         **Web Registered** on Dec 06, 2010 None       30456 MATH 210       S1       Undergraduate 3.000 Standard Letter Calculus                                                                                                    | Add Classes Worksheet                                                                                                    |    |                                                                                                    |
| Add Classes Worksheet                                                                                                    | Add Classes Worksheet          Note: 100 - 100 - 1 | Add Classes Worksheet                                                                                                    |    |                                                                                                    |
| Add Classes Worksheet                                                                                                    | Add Classes Worksheet                                                                                                    | Add Classes Worksheet          CRNs         20456       31799       24577       28912         Submit Changes       Class Search       Reset         G         Add or Drop Classes         Image: To add a class, enter the Course Reference Number in the Add Classes section. To drop a class, use the options available in the Current Schedule         Sistus       Action       CRN Subj Crse Sec Level       Cred Grade Mode Tile         **Web Registered** on Dec 06, 2010       None       20456 MATH 210       51       Undergraduate 3.000 Standard Letter Calculus         **Web Registered** on Dec 06, 2010       None       31799 MATH 275       51       Undergraduate 3.000 Standard Letter Calculus                                                                                                    |    |                                                                                                    |
| Add Classes Worksheet<br>CRNs<br>30456 31799 34577 28912<br>Submit Changes Class Search Reset                                                                                                    | Add Classes Worksheet                                                                                                    | Add Classes Worksheet          CRNs         3055       3179       34577       29912         Submit Changes       Class Search       Reset         G         Add or Drop Classes         Image: To add a class, enter the Course Reference Number in the Add Classes section. To drop a class, use the options available in the Current Schedule         Status       Action       CRN Subj Cree Sec Level       Creed Grade Mode       Title         **Web Registered** on Dec 06, 2010       None       • 30455 MATH 210       51       Undergraduate 3.000       Standard Letter Ordinary         **Web Registered** on Dec 06, 2010       None       • 31799 MATH 2275       51       Undergraduate 3.000       Standard Letter Ordinary                                                                                                    |    |                                                                                                    |
| Add Classes Worksheet<br>CRNs<br>30456 31799 34577 28912<br>Submit Changes Class Search Reset                                                                                                    | Add Classes Worksheet          CRNs         30455       3179       34577       28912         Submit Changes       Class Search       Reset         G         Add or Drop Classes         Image: To add a class, enter the Course Reference Number in the Add Classes section. To drop a class, use the options available in the Current Schedule         Status       Action       CRN Subj Crse Sec Level       Cred Grade Mode       Title         *"Web Registered** on Dec 06, 2010 None       - 30456 MATH 210       51       Undergraduate 3.000 Standard Letter Calculus 1                                                                                                    | Add Classes Worksheet          RNs         30455       31799       34577       28912         Submit Changes       Class Search       Reset         G         Add or Drop Classes         To add a class, enter the Course Reference Number in the Add Classes section. To drop a class, use the options available in the Current Schedule         **Web Registered** on Dec 06, 2010       None       • 30456 MATH 210       51       Undergraduate 3.000 Standard Letter Calculus         **Web Registered** on Dec 06, 2010       None       • 31799 MATH 275       51       Undergraduate 3.000 Standard Letter Ordinary                                                                                                    |    |                                                                                                    |
| Add Classes Worksheet<br>CRNs<br>30456 31799 34577 28912<br>Submit Changes Class Search Reset                                                                                                    | Add Classes Worksheet          Image: Status       28912         Submit Changes       Class Search         Reset       Class Search         Image: Status       Class Search         Image: Status       CRN         Submit Changes       Submit Changes         Image: Status       CRN         Status       Cred Grade Mode         **Web Registered** on Dec 06, 2010       None         * 30456 MATH 210       S1       Undergraduate 3.000 Standard Letter Calculus S1                                                                                                    | Add Classes Worksheet          Image: Status       3179       34577       28912         Image: Status       Class Search       Reset             Image: Status       Action       CRN       Subj Cres Sec Level       Cred Grade Mode       Title             Image: Status       Action       CRN       Subj Cres Sec Level       Cred Grade Mode       Title             **Web Registered** on Dec 06, 2010       None       • 304556 MATH 210       51       Undergraduate 3.000 Standard Letter Calculus                                                                                                    |    |                                                                                                    |
| Add Classes Worksheet<br>CRNs<br>30456 31799 34577 28912<br>Submit Changes Class Search Reset                                                                                                    | Add Classes Worksheet          2MS       31799       34577       28912         Submit Changes       Class Search       Reset             Add or Drop Classes             Image: To add a class, enter the Course Reference Number in the Add Classes section. To drop a class, use the options available in the Current Schedule             Status       Action       CRN       Subj Cree Sec       Level       Cred Grade Mode       Title    **Web Registered** on Dec 06, 2010 None                                                                                                    | Add Classes Worksheet          Image: Status       Action       CRN Subj Crse Sec Level       Cred Grade Mode       Title         Image: Status       Action       CRN Subj Crse Sec Level       Cred Grade Mode       Title         **Web Registered** on Dec 06, 2010       None       > 30456 MATH 210       51       Undergraduate 3.000 Standard Letter Calculus         **Web Registered** on Dec 06, 2010       None       > 31799 MATH 275       51       Undergraduate 3.000 Standard Letter Ordinary                                                                                                    |    |                                                                                                    |
| CRNs<br>30456 31799 34577 28912<br>Submit Changes Class Search Reset                                                                                                    | CRNs         30455       31799       34577       28912         Submit Changes       Class Search       Reset         Add or Drop Classes         To add a class, enter the Course Reference Number in the Add Classes section. To drop a class, use the options available in the         Current Schedule         Status       Action       CRN       Subj Crse Sec Level       Cred Grade Mode       Title         **Web Registered** on Dec 06, 2010       None       > 30456 MATH 210       51       Undergraduate 3.000 Standard Letter Calculus 1                                                                                                    | CRNs         30455       3179       34577       28912         Submit Changes       Class Search       Reset         6         Add or Drop Classes         To add a class, enter the Course Reference Number in the Add Classes section. To drop a class, use the options available in th         Current Schedule         Status       Action       CRN       Subj Crse Sec Level       Cred Grade Mode       Title         **Web Registered** on Dec 06, 2010       None       30456 MATH 210       51       Undergraduate 3.000 Standard Letter Calculus         **Web Registered** on Dec 06, 2010       None       \$1799 MATH 275       51       Undergraduate 3.000 Standard Letter Ordinary                                                                                                    | ,  | Add Classes Worksheet                                                                                                    |
| 30456     31799     34577     28912       Submit Changes     Class Search     Reset                                                                                                    | 30456       31799       34577       28912         Submit Changes       Class Search       Reset         Add or Drop Classes       Image: Class Search       Image: Class Search         Image: To add a class, enter the Course Reference Number in the Add Classes section. To drop a class, use the options available in the Current Schedule         Status       Action       CRN       Subj Crse Sec Level       Cred Grade Mode       Title         **Web Registered** on Dec 06, 2010       None       > 30456 MATH 210       51       Undergraduate 3.000 Standard Letter Calculus 1                                                                                                    | 30455       31799       34577       28912         Submit Changes       Class Search       Reset         6         Add or Drop Classes         To add a class, enter the Course Reference Number in the Add Classes section. To drop a class, use the options available in the Current Schedule         Status       Action       CRN       Subj Crse Sec Level       Cred Grade Mode       Title         **Web Registered** on Dec 06, 2010       None       30456 MATH 210       51       Undergraduate 3.000 Standard Letter Calculus         **Web Registered** on Dec 06, 2010       None       31799 MATH 275       51       Undergraduate 3.000 Standard Letter Ordinary                                                                                                    | ,I | CRNs                                                                                                    |
| Submit Changes Class Search Reset                                                                                                    | Submit Changes       Class Search         Reset         Add or Drop Classes         To add a class, enter the Course Reference Number in the Add Classes section. To drop a class, use the options available in the Current Schedule         Status       Action       CRN       Subj Crse Sec Level       Cred Grade Mode       Title         **Web Registered** on Dec 06, 2010       None       > 30456 MATH 210       51       Undergraduate 3.000 Standard Letter Calculus 1                                                                                                    | Submit Changes       Class Search         Reset         Add or Drop Classes         To add a class, enter the Course Reference Number in the Add Classes section. To drop a class, use the options available in th         Current Schedule         Status       Action       CRN Subj Crse Sec Level       Cred Grade Mode       Title         **Web Registered** on Dec 06, 2010       None       30456 MATH 210       51       Undergraduate 3.000 Standard Letter Calculus         **Web Registered** on Dec 06, 2010       None       31799 MATH 275       51       Undergraduate 3.000 Standard Letter Ordinary                                                                                                    |    | 30456 31799 34577 78912                                                                                                    |
| Submit Changes Class Search Reset                                                                                                    | Submit Changes       Class Search       Reset         6         Add or Drop Classes         To add a class, enter the Course Reference Number in the Add Classes section. To drop a class, use the options available in the Current Schedule         Status       Action       CRN       Subj Crse Sec Level       Cred Grade Mode       Title         **Web Registered** on Dec 06, 2010       None       • 30456 MATH 210       51       Undergraduate 3.000 Standard Letter Calculus 1                                                                                                    | Submit Changes       Class Search       Reset         6         Add or Drop Classes         To add a class, enter the Course Reference Number in the Add Classes section. To drop a class, use the options available in the Current Schedule         Status       Action       CRN Subj Crse Sec Level       Cred Grade Mode       Title         **Web Registered** on Dec 06, 2010       None       30456 MATH 210       51       Undergraduate 3.000 Standard Letter Calculus         **Web Registered** on Dec 06, 2010       None       31799 MATH 275       51       Undergraduate 3.000 Standard Letter Ordinary                                                                                                    |    |                                                                                                    |
|                                                                                                    | Add or Drop Classes         Image: To add a class, enter the Course Reference Number in the Add Classes section. To drop a class, use the options available in the Current Schedule         Status       Action       CRN       Subj Crse Sec Level       Cred Grade Mode       Title         **Web Registered** on Dec 06, 2010       None       30456 MATH 210       51       Undergraduate 3.000 Standard Letter Calculus 1                                                                                                    | Add or Drop Classes            To add a class, enter the Course Reference Number in the Add Classes section. To drop a class, use the options available in the Current Schedule             Status         **Web Registered** on Dec 06, 2010         None         None         * 30456 MATH 210         51         Undergraduate 3.000 Standard Letter Calculus         *Web Registered** on Dec 06, 2010         None         * 31799 MATH 275         51         Undergraduate 3.000 Standard Letter Ordinary                                                                                                    |    | Submit Changes Class Search Reset                                                                                                    |
|                                                                                                    | Add or Drop Classes  To add a class, enter the Course Reference Number in the Add Classes section. To drop a class, use the options available in the  Current Schedule  Status  Action CRN Subj Crse Sec Level Cred Grade Mode Title  **Web Registered** on Dec 06, 2010 None  30456 MATH 210 51 Undergraduate 3.000 Standard Letter Calculus 1                                                                                                    | Add or Drop Classes  To add a class, enter the Course Reference Number in the Add Classes section. To drop a class, use the options available in the Current Schedule  Status  **Web Registered** on Dec 06, 2010 None  *Web Registered** on Dec 06, 2010 None  31799 MATH 275 51 Undergraduate 3.000 Standard Letter Ordinary                                                                                                    |    | 6                                                                                                    |
| 6                                                                                                    | Add or Drop Classes  To add a class, enter the Course Reference Number in the Add Classes section. To drop a class, use the options available in the  Current Schedule  Status  Action CRN Subj Crse Sec Level Cred Grade Mode Title  **Web Registered** on Dec 06, 2010 None  30456 MATH 210 51 Undergraduate 3.000 Standard Letter Calculus 1                                                                                                    | Add or Drop Classes  To add a class, enter the Course Reference Number in the Add Classes section. To drop a class, use the options available in the Current Schedule  Status  *Web Registered** on Dec 06, 2010 None  30456 MATH 210 51 Undergraduate 3.000 Standard Letter Calculus  *Web Registered** on Dec 06, 2010 None  31799 MATH 275 51 Undergraduate 3.000 Standard Letter Ordinary                                                                                                    | Г  |                                                                                                    |
| 6                                                                                                    | To add a class, enter the Course Reference Number in the Add Classes section. To drop a class, use the options available in the Current Schedule  Status Action CRN Subj Crse Sec Level Cred Grade Mode Title **Web Registered** on Dec 06, 2010 None  30456 MATH 210 51 Undergraduate 3.000 Standard Letter Calculus 1                                                                                                    | To add a class, enter the Course Reference Number in the Add Classes section. To drop a class, use the options available in the Current Schedule  Status  Action CRN Subj Crse Sec Level Cred Grade Mode Title  **Web Registered** on Dec 06, 2010 None  30456 MATH 210 51 Undergraduate 3.000 Standard Letter Calculus **Web Registered** on Dec 06, 2010 None  31799 MATH 275 51 Undergraduate 3.000 Standard Letter Ordinary                                                                                                    |    | Add or Drop Classes                                                                                                    |
| 6<br>Add or Drop Classes                                                                                                    | To add a class, enter the Course Reference Number in the Add Classes section. To drop a class, use the options available in th Current Schedule  Status  Action CRN Subj Crse Sec Level Cred Grade Mode Title  **Web Registered** on Dec 06, 2010 None  30456 MATH 210 51 Undergraduate 3.000 Standard Letter Calculus 1                                                                                                    | To add a class, enter the Course Reference Number in the Add Classes section. To drop a class, use the options available in the Current Schedule     Status     **Web Registered** on Dec 06, 2010 None     v 30456 MATH 210 51 Undergraduate 3.000 Standard Letter Calculus     **Web Registered** on Dec 06, 2010 None     v 31799 MATH 275 51 Undergraduate 3.000 Standard Letter Ordinary                                                                                                    |    |                                                                                                    |
| 6<br>Add or Drop Classes                                                                                                    | Current Schedule         Status       Action       CRN       Subj       Crse Sec Level       Cred       Grade       Mode       Title         **Web Registered** on Dec 06, 2010       None       • 30456 MATH 210       51       Undergraduate 3.000 Standard Letter Calculus 1                                                                                                    | Status       Action       CRN       Subj       Crse       Sec       Level       Cred       Grade       Mode       Title         **Web       Registered** on Dec 06, 2010       None       •       30456       MATH 210       51       Undergraduate 3.000       Standard Letter Calculus         **Web       Registered** on Dec 06, 2010       None       •       31799       MATH 275       51       Undergraduate 3.000       Standard Letter Ordinary                                                                                                    |    | 🗨 To add a class, enter the Course Reference Number in the Add Classes section. To drop a class, use the options available in th                                                               |
| Add or Drop Classes         To add a class, enter the Course Reference Number in the Add Classes section. To drop a class, use the options available in the Add Classes section.                                                             | Status     Action     CRN     Subj     Crse Sec     Cred     Grade     Mode       **Web     Registered** on     Dec 06, 2010     None     30456     MATH 210     51     Undergraduate 3.000     Standard Letter Calculus 1                                                                                                    | Status       Action       CRN       Subj       Crse       Sec       Level       Cred       Grade       Mode       Title         **Web       Registered** on Dec 06, 2010       None       30456       MATH 210       51       Undergraduate 3.000       Standard Letter Calculus         **Web       Registered** on Dec 06, 2010       None       31799       MATH 275       51       Undergraduate 3.000       Standard Letter Ordinary                                                                                                    |    | Current Schedule                                                                                                    |
| Add or Drop Classes         Image: To add a class, enter the Course Reference Number in the Add Classes section. To drop a class, use the options available in the Current Schedule                                                          | **Web Registered** on Dec 06, 2010 None   Action CRN Subj Crse Sec Level Cred Grade Mode Tide  **Web Registered** on Dec 06, 2010 None   Action CRN Subj Crse Sec Level Cred Grade Mode Tide                                                                                                    | Status     Action     CKN     Subj Crse Sec Level     Cred Grade Mode     Inte       **Web Registered** on Dec 06, 2010     None     ▼ 30456 MATH 210     51     Undergraduate 3.000 Standard Letter Calculus       **Web Registered** on Dec 06, 2010     None     ▼ 31799 MATH 275     51     Undergraduate 3.000 Standard Letter Ordinary                                                                                                    |    | Chattan CDN Cubi Care Carl and Crade Made Title                                                                                                    |
| 6 Add or Drop Classes To add a class, enter the Course Reference Number in the Add Classes section. To drop a class, use the options available in th Current Schedule Status                                                                 |                                                                                                    | **Web Registered** on Dec 06, 2010 None - 31799 MATH 275 51 Undergraduate 3.000 Standard Letter Ordinary                                                                                                    |    | **Web Registered** on Dec 06, 2010 None   Action CKN Subj Crse Sec Level Cred Grade Mode Inte<br>**Web Registered** on Dec 06, 2010 None   Action CKN Subj Crse Sec Level Cred Grade Mode Inte |

| **Web Registered                                                                   | ** on Dec 06,                                           | 2010 None  | •     | 31799 MATH 2 | 275 5 | 1 Under | graduate 3 | .000 Sta  | indard Le | etter Ord  | linary Diff | ere |
|------------------------------------------------------------------------------------|---------------------------------------------------------|------------|-------|--------------|-------|---------|------------|-----------|-----------|------------|-------------|-----|
| **Web Registered                                                                   | ** on Dec 06,                                           | 2010 None  | •     | 34577 ENG    | 310 5 | 3 Under | graduate 3 | .000 Sta  | indard Le | etter Rhe  | etoric and  | Co  |
| **Web Registered                                                                   | ** on Dec 06,                                           | 2010 None  | •     | 28912 STAT 2 | 230 5 | 2 Under | graduate 3 | 3.000 Sta | indard Le | etter Prin | ciples Of   | Pro |
| Total Credit Hours:<br>Billing Hours:<br>Maximum Hours:<br>Date:<br>Add Classes Wo | : 12.000<br>6.000<br>19.000<br>Dec 06, 2010<br>orksheet | ) 05:41 pm |       |              |       |         |            |           |           |            |             |     |
| CRNs                                                                               |                                                         |            |       |              |       |         |            |           |           |            |             |     |
|                                                                                    |                                                         |            |       |              |       |         |            |           |           |            |             |     |
| Submit Change                                                                      | s Class                                                 | s Search   | leset | ]            |       |         |            |           |           |            |             |     |

ل Cl

С

## في حال الر غبة بسحب مساق قد تم تسجيله

#### Add or Drop Classes 🔍 To add a class, enter the Course Reference Number in the Add Classes section. To drop a class, use the options available in the Action Current Schedule Status Action CRN Subj Crse Sec Level Cred Grade Mode Title اضبغط على القائمة و اختار \*\*Web Registered\*\* on Dec 06, 2010 None 30456 MATH Calculus III \*\*Web Registered\*\* on Dec 06, 2010 None 31799 MATI DROP-Web Ordinary Differer ROP- Web \*\*Web Registered\*\* on Dec 06, 2010 None 34577 ENG 510 55 Ondergraduate 5.000 Standard Letter Rhetoric and Cor \*\*Web Registered\*\* on Dec 06, 2010 None 28912 STAT 230 52 Undergraduate 3.000 Standard Letter Principles Of Pro Total Credit Hours: 12.000 Billing Hours: 6.000 Maximum Hours: 19.000 Dec 06, 2010 05:41 pm Date: Add Classes Worksheet CRNs Submit Changes Class Search Reset ثم اضغط Submit Changes

Г

٦

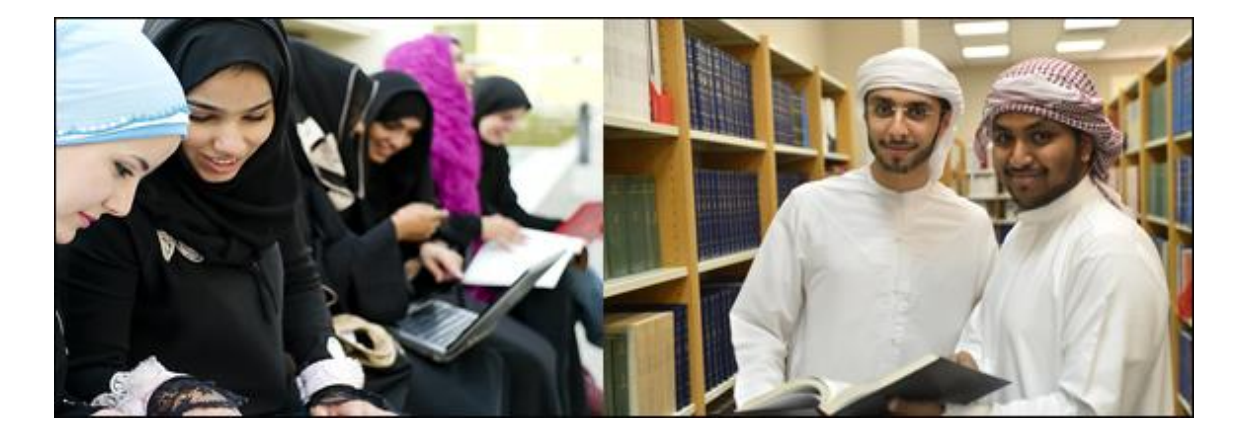

|                       | زي الطالب :<br>ء عملية التسجيل قد تظهر لك رسائل تشير الى خطأ في تسجيلك<br><b>Registration Add Error</b> " ، إليك الجدول التالي لبعض الاخطاء المحتمل<br>ثها أثناء التسجيل مع الاجراء المطلوب منك والجهة المختصة لحل المشكلة : | عزيز<br>اثنا<br>ددو |
|-----------------------|----------------------------------------------------------------------------------------------------|---------------------|
|                       | Add or Drop Classes                                                                                                    | 20                  |
|                       | To add a class, enter the Course Reference Number in the Add Classes section. To drop a class, use the options available in the Action pull-dow Current Schedule                                                             | ın list.            |
|                       | Status Action CDN Subi Crse Sec Level Cred Grade Mode Title                                                                                                    |                     |
|                       | **Web Registered** on May 13, 2013 None V 10380 BIOC 496 51 Undergraduate 3.000 Standard Letter Essences of Cell &Mole                                                                                                    | Bioloav             |
|                       | **Web Registered** on May 13, 2013 None V 10823 BIOL 500 51 Undergraduate 6.000 Pass/Fail Internshin                                                                                                    | 51                  |
|                       | **Web Registered** on May 13, 2013 None V 10810 BIOC 401, 51, Undergraduate 3,000 Standard Letter Advanced Bioannication                                                                                                    | 15                  |
|                       |                                                                                                    | 13                  |
|                       | Total Credit Hours: 12.000                                                                                                    |                     |
|                       | Billing Hours: 0.000                                                                                                    |                     |
|                       | Minimum Hours: 0.000                                                                                                    |                     |
| ر سالة خطأ            | Maximum Hours: 19.000                                                                                                    |                     |
| رست میں<br>عند تسجیلك | Date: Nov 14, 2013 07:54 am                                                                                                    |                     |
|                       | A Registration Add Errors                                                                                                    |                     |
|                       | Status CRN Subi Crse Sec Level Cred Grade Mode Title                                                                                                    |                     |
| وع الخطأ              | College Restriction 0588 ACCT 100 54 Undergraduate 3.000 Standard Letter Princ.Of Finance Acct.                                                                                                    |                     |
|                       |                                                                                                    |                     |
|                       | Add Classes Worksheet                                                                                                    |                     |
| ERRO                  |                                                                                                    |                     |
|                       |                                                                                                    |                     |
|                       |                                                                                                    |                     |
|                       |                                                                                                    |                     |
|                       | Submit Changes Class Search Reset                                                                                                    |                     |
|                       | في الصفحة التالية جدول لأخطاء وحضورات التسجيل مع<br>الاجراء المطلوب منك والجهة المختصة لحل المشكلة :                                                                                                    |                     |

| الجهة المختصة        | الإجراء المطلوب منك                                                                                                    | مفهوم الرسالة                                 | Registration Add<br><u>Errors</u>              |
|----------------------|----------------------------------------------------------------------------------------------------|-----------------------------------------------|------------------------------------------------|
| وحدة الإرشاد بالكلية | تغيير الشعبة / المساق                                                                                                    | الشعبة مغلقة                                  | Closed Section                                 |
| وحدة الإرشاد بالكلية | تغيير الشعبة/ المساق أو مراجعة الكلية                                                                                                    | حظر الكلية                                    | College Restriction                            |
| وحدة الإرشاد بالكلية | تغيير الشعبة/ المساق أو مراجعة الكلية                                                                                                    | حظر التخصص                                    | Major Restriction                              |
| وحدة الإرشاد بالكلية | تغيير الشعبة بسبب عدم اجتيازك للمتطلب السابق<br>للمساق المراد تسجيله كمثال : لا تستطيع التسجيل في<br>مساق اللغة الانجليزية ( 2) مالم تنجز مساق اللغة<br>الانجليزية (1) | حظر متطلب سابق                                | Preq.&Test Score Error                         |
| وحدة الإرشاد بالكلية | التأكد من اختيار المساقين مع بعض كمثال مساق مع<br>المختبر ( Lap )                                                                                                    | حظر التزامن<br>( مساق مرتبط تسجيله بمساق آخر) | LINK ERROR                                     |
| وحدة الإرشاد بالكلية | التأكد من اختيار المستوى الدراسي الخاص بك<br>مثال : البكالوريوس أو الماجستير أو الدكتواره                                                                              | حظر المستوى الدراسي                           | LEVEL RESTRICTION                              |
| وحدة الإرشاد بالكلية | التأكد من رقم المساق واختيار رقم مساق صحيح                                                                                                    | رقم المساق (CRN) غير صحيح                     | CRN DOES NOT EXIST                             |
| وحدة الإرشاد بالكلية | تغيير الشعبة/ المساق أو مراجعة الكلية                                                                                                    | حظر متطلب متزامن                              | Coreq.                                         |
| وحدة الإرشاد بالكلية | تغيير الشعبة/ المساق أو مراجعة الكلية                                                                                                    | حظر خطة                                       | Program Restriction                            |
| وحدة الإرشاد بالكلية | تغییر الشعبة بسبب اختیار شعبة مطروحه لجنس<br>مغایر لجنسك سواء الطلاب او الطالبات                                                                                       | حظر الحرم الجامعي                             | Campus Restriction                             |
| وحدة الإرشاد بالكلية | تغبير الشعبة/ المساق                                                                                                    | لديك تعارض في وقت المحاضرة<br>بين مساقين      | Time Conflict With                             |
| وحدة الإرشاد بالكلية | تغيير الشعبة/ المساق                                                                                                    | مساق مكرر (سبق تسجيله)                        | Dupl Crse With                                 |
| إدارة التسجيل        | يجب الحصول على الموافقة بالتسجيل فوق العبء<br>المسموح بالتسجيل فيه وذلك من خلال مراجعة<br>مسجل الكلية                                                                  | لقد تجاوزت عدد الساعات المسموح<br>بتسجيلها    | Maximum Hour Exceeded                          |
| إدارة التسجيل        | مراجعة مسجل الكلية                                                                                                    | يوجد حظر لا يسمح لك بالتسجيل                  | You Have Hold on Your<br>Registration          |
| إدارة التسجيل        | مراجعة مسجل الكلية                                                                                                    | غير مسموح لك بالتسجيل في هذا<br>الوقت         | You are not permitted to register at this time |

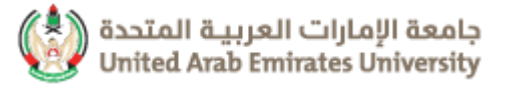

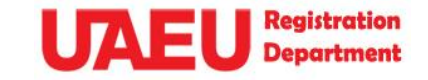

# خدمة تسجيل المساقات (سحب وإضافة) من خلال تطبيق الهواتف الذكية

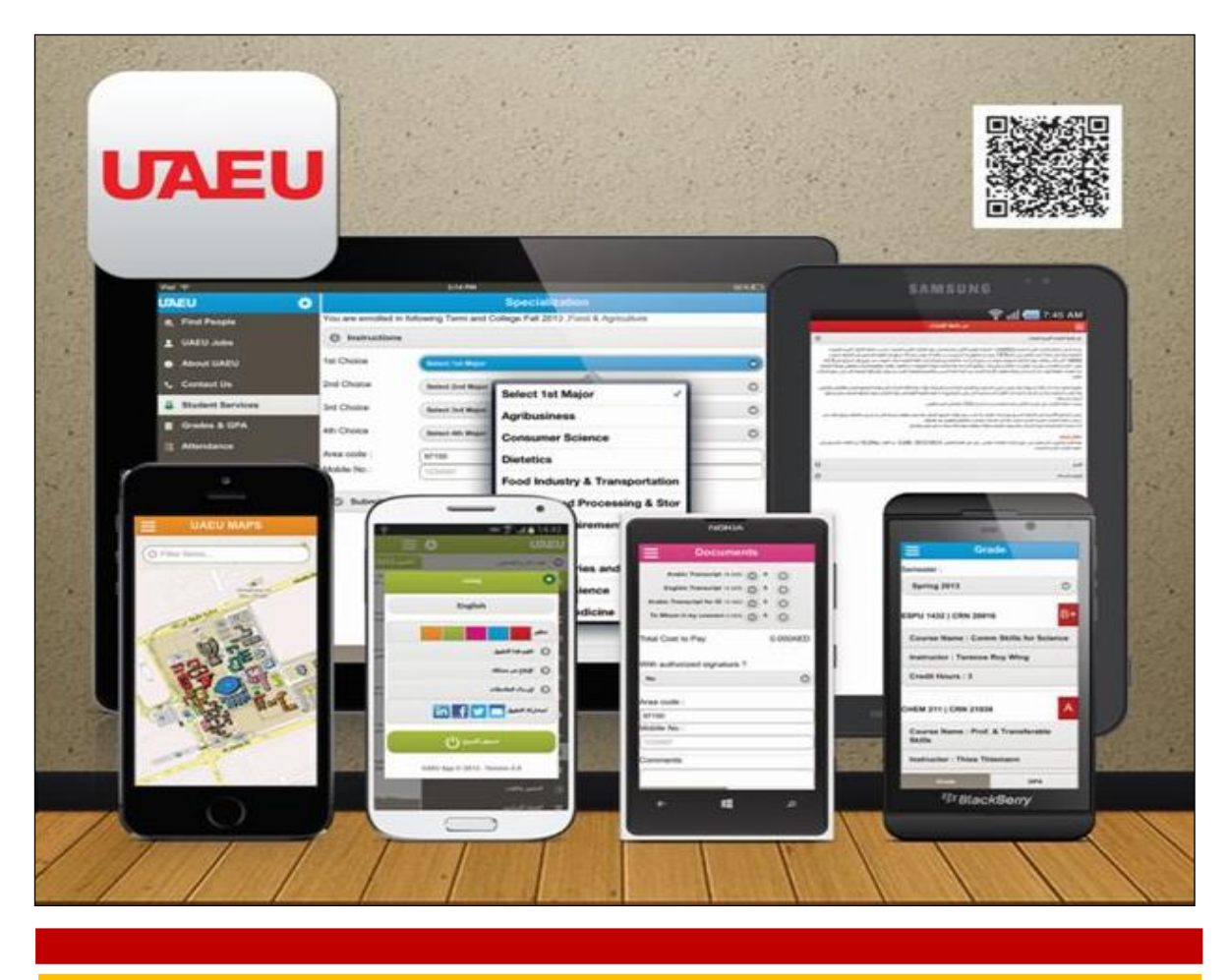

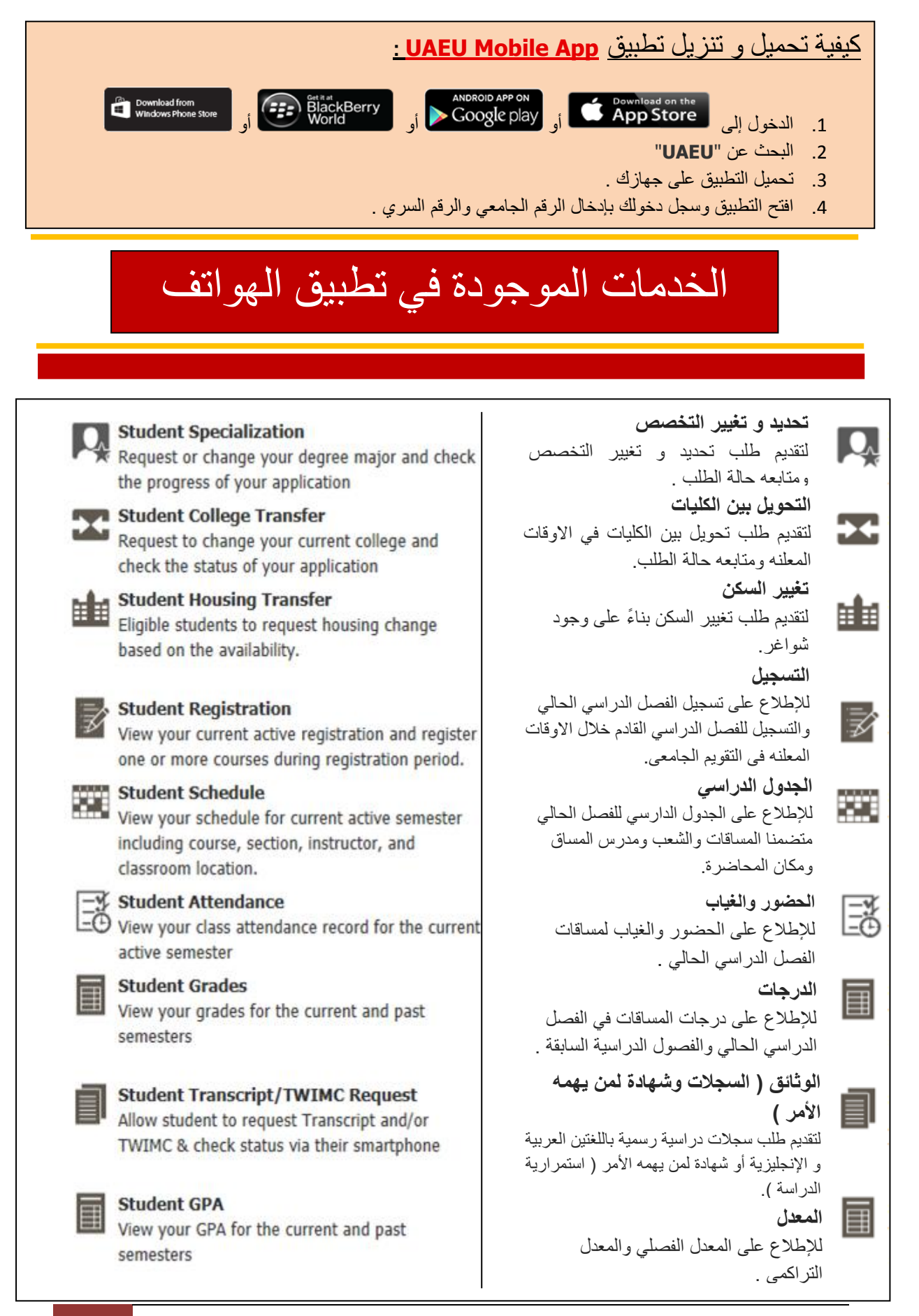

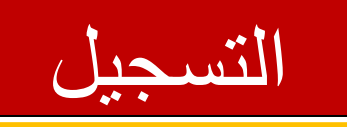

| UTAEU 🌣                                                                 | Active Registration                                                                                                    |
|-------------------------------------------------------------------------|----------------------------------------------------------------------------------------------------|
| Around the Campus                                                       | General Chemistry Lab-CHEM 115-55                                                                                                    |
| Student Services     Grades & GPA     Attendance     Schedule           | CRN :10797<br>Status :**Web Registered**<br>Course Level :Undergraduate<br>Instructional Method :null<br>Course Type :Lab<br>Campus :Maqam - Female |
| B Desistantian                                                          | Organic Chemistry I-CHEM 241-51                                                                                                    |
| Registration                                                            | Arab & Islamic Civilization-HIS 120-51                                                                                                    |
| 📭 Specialization                                                        | Principles of Information Tech-ITBP 103-57                                                                                                    |
| ய Housing Transfer                                                      | Calculus II-MATH 110-51                                                                                                    |
| <b>T</b> College Transfer                                               |                                                                                                    |
| Documents                                                               |                                                                                                    |
| A Educational Apps                                                      |                                                                                                    |
| Employee Services                                                       |                                                                                                    |
| \$ Paystub                                                              | للإطلاع على الحظر (في حالة وجوده) والذي                                                                                                    |
| 💼 Leave                                                                 | قد يعيق عملية التسجيل                                                                                                    |
|                                                                         |                                                                                                    |
|                                                                         | 2                                                                                                    |
|                                                                         | Antius Halda Add/Dees                                                                                                    |
|                                                                         |                                                                                                    |
| Add or Drop Classes                                                     | اختیار<br>Add/Drop                                                                                                    |
| <b>Q</b> To add a class, enter the Course Reference Number in the Add C | lasses section. To drop a class, use the options available in the A                                                                                 |
| نات( CRN) المراد التسجيل فيها                                           | ط اضافة ارقام المساة<br>Desistantian Terrer                                                                                                    |
|                                                                         | Kegistration lerm                                                                                                    |
| Add Classes Worksheet                                                   |                                                                                                    |
| 60Hz                                                                    |                                                                                                    |
|                                                                         | لختيار الفصل الدراسي Select a Term: Fall 2013 ، و3                                                                                                  |
| Submit Changes Class Search Reset                                       |                                                                                                    |
|                                                                         |                                                                                                    |
| ے۔<br>اختیار<br>Submit changes 5                                        | Submit                                                                                                    |
| جيل ) على الرابط الآتي : <u>اضغط هنا</u>                                | التواصل معنا ج:   لمزيد من المعلومات أو الحصول على المساعدة يمكنكم التواصل مع ( إدارة التسع                                                         |
|                                                                         |                                                                                                    |
| <u></u> <u></u> <u></u> <u></u> <u></u> <u></u> <u></u>                 | gistration FeMale@uaeu.ac.ae: طلبات <u>Registration Male@uaeu.ac.ae</u> طلبات <u>Sectors 2 125 2 125 2 1051</u>                                     |
|                                                                         | خدب: 4971 3 7136759 طالبات: 🖀 👘 🚽                                                                                                    |

[ Created by: m.alnuaimi ]